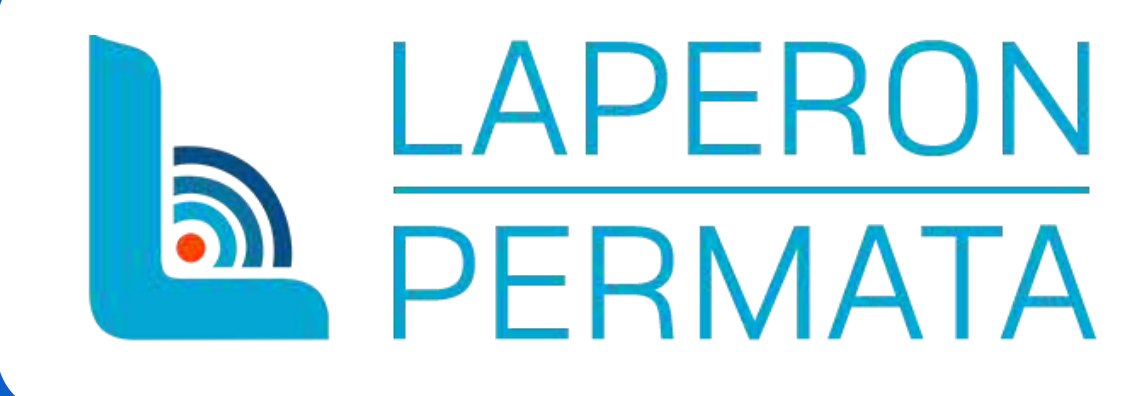

# PANDUAN PENDAFTARAN AKUN LAPERON PERMATA

(Layanan Perizinan Online Pemanfaatan Tata Ruang Mudah dan Transparan)

### PERTAMA PILIH LOGIN PADA POJOK KANAN ATAS PADA HALAMAN UTAMA SISTEM

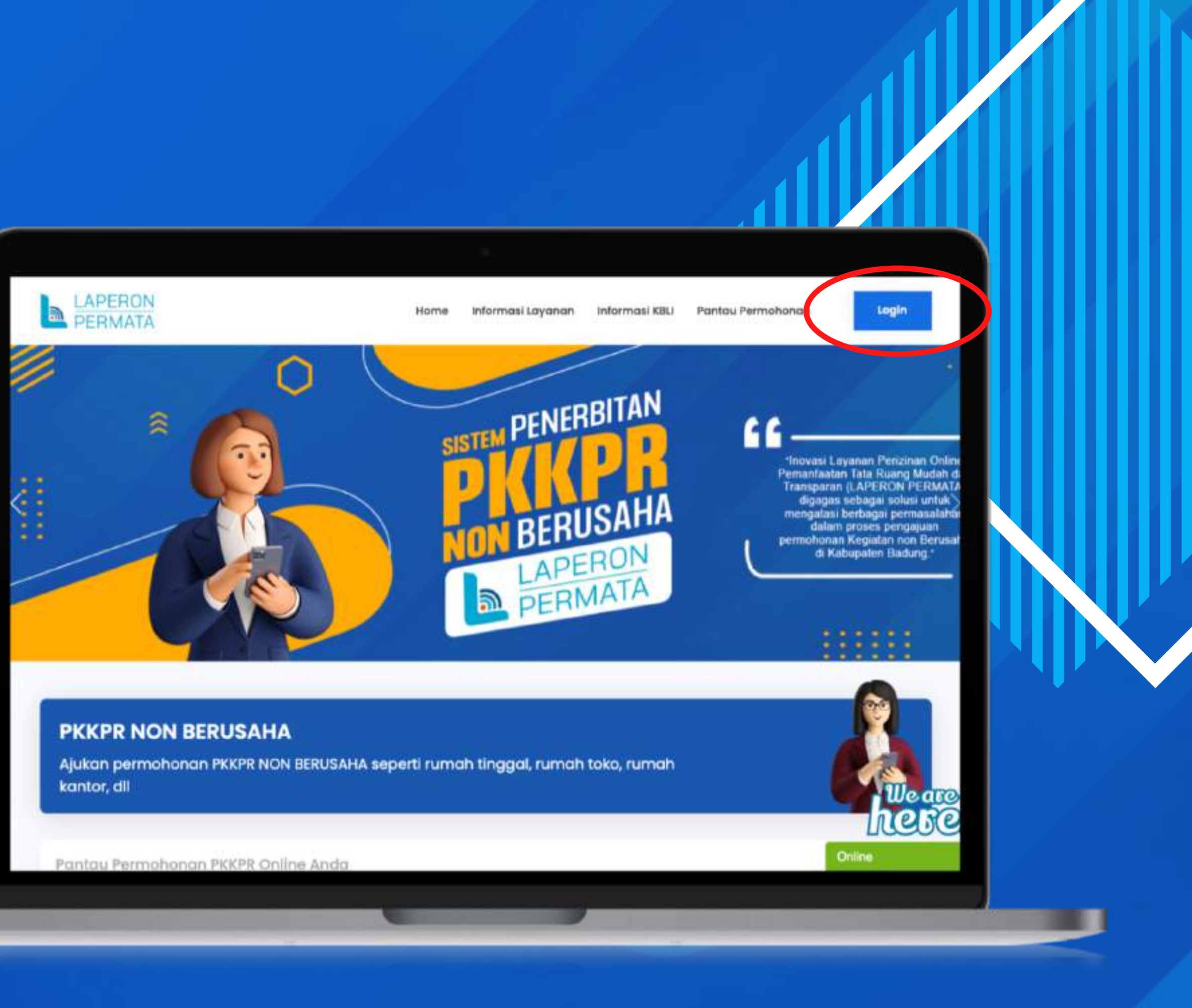

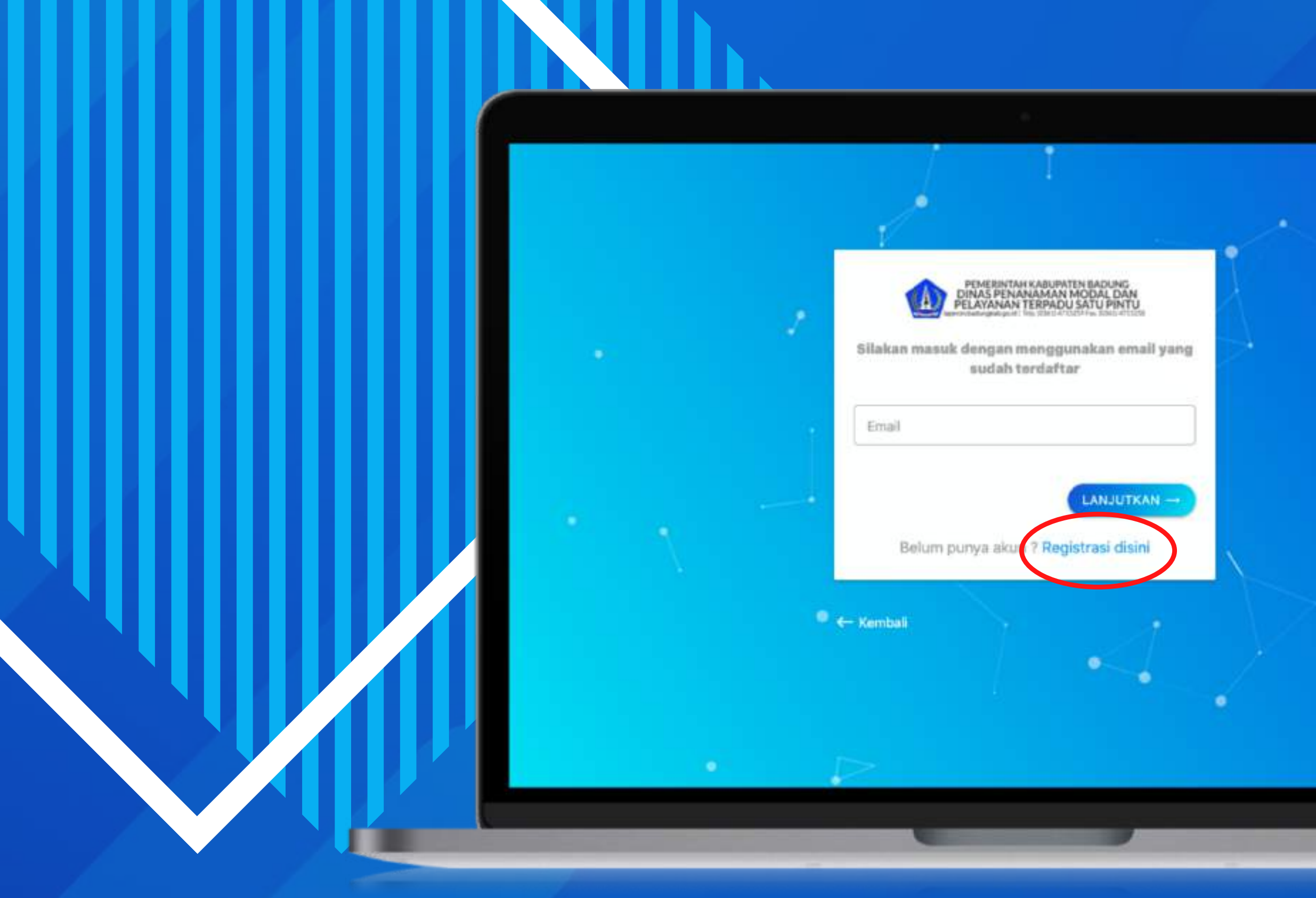

MAKA AKAN MENUJU KE MENU LOGIN LAPERON, LALU PILIH **REGISTRASI DISINI** UNTUK MENDAFTAR AKUN BARU

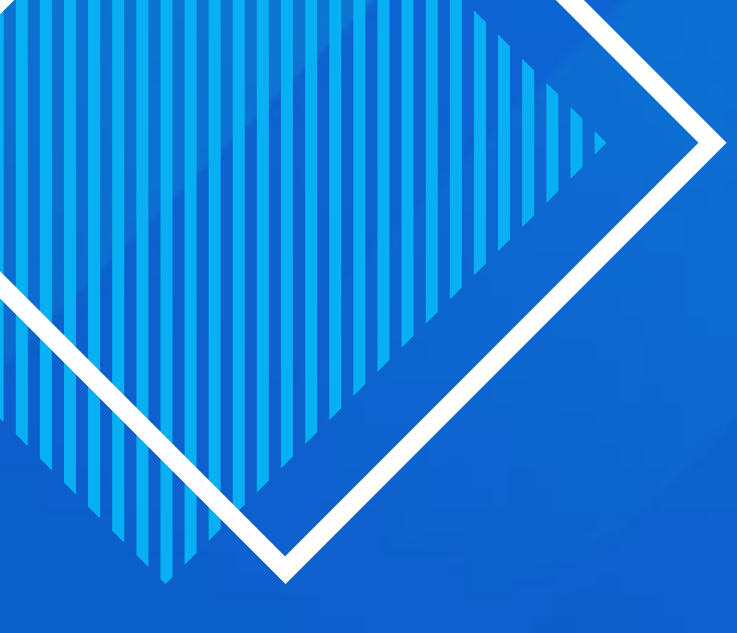

### ISI DATA FORM DENGAN LENGKAP DAN BENAR, LALU **PILIH LANJUTKAN**

|                                                                                                    |                      | <b>1</b>        |
|----------------------------------------------------------------------------------------------------|----------------------|-----------------|
|                                                                                                    |                      |                 |
|                                                                                                    |                      |                 |
| PELAYANAN TERPADU SATU<br>Ingerentiatungsitegsid: Tels (2041) 4715259 Fax (20                                                     | PINTU<br>NIL 4715258 |                 |
| Registrasi akun bar                                                                                                    | ·u                   |                 |
| — Nama Lengkap (Sesuai Kartu Identitar) —                                                                                         | -Har                 | dphone          |
| RIZKY ANANDA DWI SAPUTRA                                                                                                    | 06                   | 573961 5550     |
|                                                                                                    |                      |                 |
| - Tipe Identitas                                                                                                    | No                   | nor identitas — |
| - Tipe Identitas                                                                                                    | • No                 | nor identitas   |
| - Tipe Identitas<br>KTP<br>- Alamat (Sesuai Kartu Identitas)<br>JL TUKAD YEH HO <del>Citye or Discourse</del> ,                   | DESA COMUND AN       | nor identitat   |
| Tipe Identitas KTP Alamat (Sesuai Kartu Identitas) JL TUKAD YEH HO                                                                | , DESA               | mor identitas   |
| Tipe Identitas KTP Alamat (Securi Kartu Identitas) JL TUKAD YEH HO                                                                | • DESA               | nor Identitat   |
| - Tipe Identitas<br>KTP<br>- Alamat (Setuai Kartu Identitas)<br>JL TUKAD YEH HO                                                   | DESA                 | mor identitas   |
| - Tipe Identitas<br>KTP<br>- Alamat (Secusi Kartu Identitas)<br>JL TUKAD YEH HO (H) (Security)<br>Sudah punya akun? Masuk disini  | DESA                 | nor Identitas   |
| - Tipe Identitas<br>KTP<br>- Alamat (Seruai Kartu Identitas)<br>JL TUKAD YEH HO (CARACTERISTIC)<br>Sudah punya akun? Masuk disini | • DESA               | nor Identitas   |

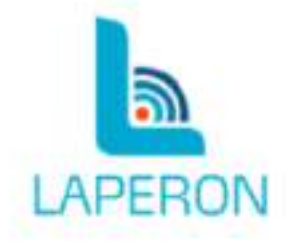

TABANAN

Mohon menggunakan no telepon dan email pemohon yang asli (bukan kuasa), karena akan divalidasi menggunakan foto data diri

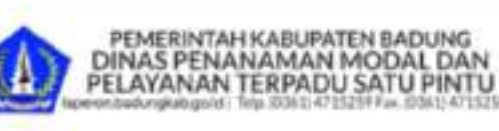

### Registrasi akun baru

| Password                       | Konfirmasi Password            |                   |
|--------------------------------|--------------------------------|-------------------|
| Sudah punya akun? Masuk disini | at dan kelentuan yang berlaku. | DAFTAR - divalide |
|                                |                                |                   |

MASUKKAN EMAIL DAN PASSWORD YANG AKAN DIGUNAKAN PADA AKUN PEMOHON. LALU CENTANG SYARAT DAN KETENTUAN, KEMUDIAN PILIH DAFTAR

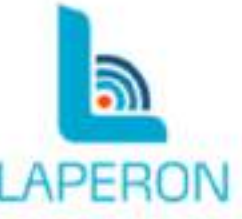

nggunakan no telepon dan email ng asli (bukan kuasa), karena akan ii menggunakan foto data diri

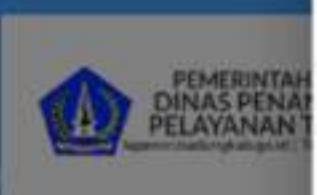

Registrasi a

rizky.ananda.ds硬g

.....

C Says memohanta

pengadilan yang meminta atau mengarahkan kami untuk mengungkapkan identitas dari siapapun yang memuati materi atau informasi seperti tersebut di atas.

#### HAK MILIK

Seluruh rancangan desain, gambar, artwork, audio, video serta kode pemrograman (selanjutnya disebut "konten") dalam situs laperon badungkab go.id adalah hak cipta milik Kami. Anda tidak diperkenankan untuk memodifikasi, menyalin, mengubah atau menambah rancangan desain, gambar, artwork, audio, video serta kode pemrograman dalam fasilitas ini dalam keadaan atau kondisi apapun.

#### PEMBLOKIRAN ATAU PENGHAPUSAN AKUN

Kami berhak untuk memblok dan menghapus akun pemohon yang dalam pelanggaran langsung dalam syarat dan ketentuan kami, atau mereka yang mengalami gangguan, kekacauan atau yang mengindikasikan masalah pemohon di laperon badungkab go.id.

#### PRIVACY POLICY

Privacy policy website laperon badungkab.go.id mengungkapkan kebijakan penanganan data-data pribadi Anda pada saat Anda mengakses website laperon badungkab.go.id. penggunaan website laperon badungkab.go.id secara rutin dan terus menerus menunjukkan persetujuan Anda pada Privacy Policy kami.

BATAL

RON

filems nab noosist

### MAKA AKAN MUNCUL POP UP SYARAT DAN KONDISI, KEMUDIAN **PILIH SETUJU**

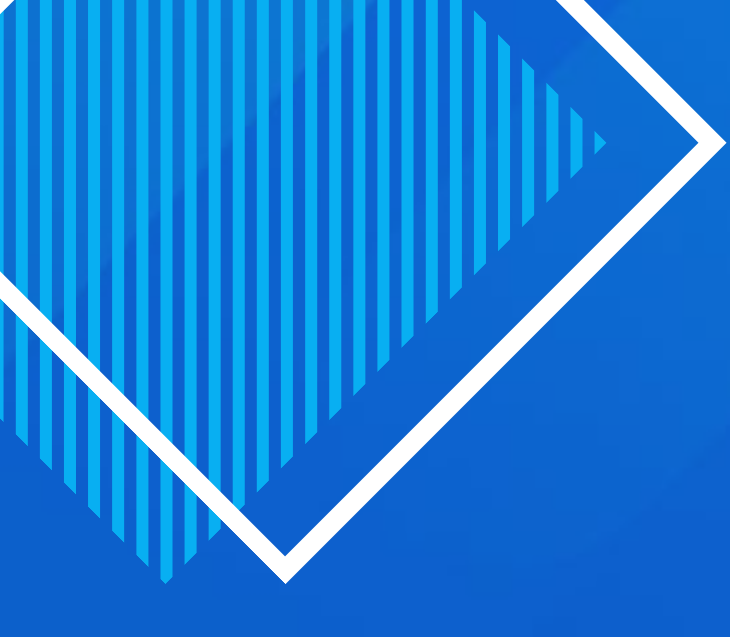

### PEMOHON WAJIB MENCENTANG *CAPCHA "HUMAN VERIFICATION*", LALU **PILIH DAFTAR**

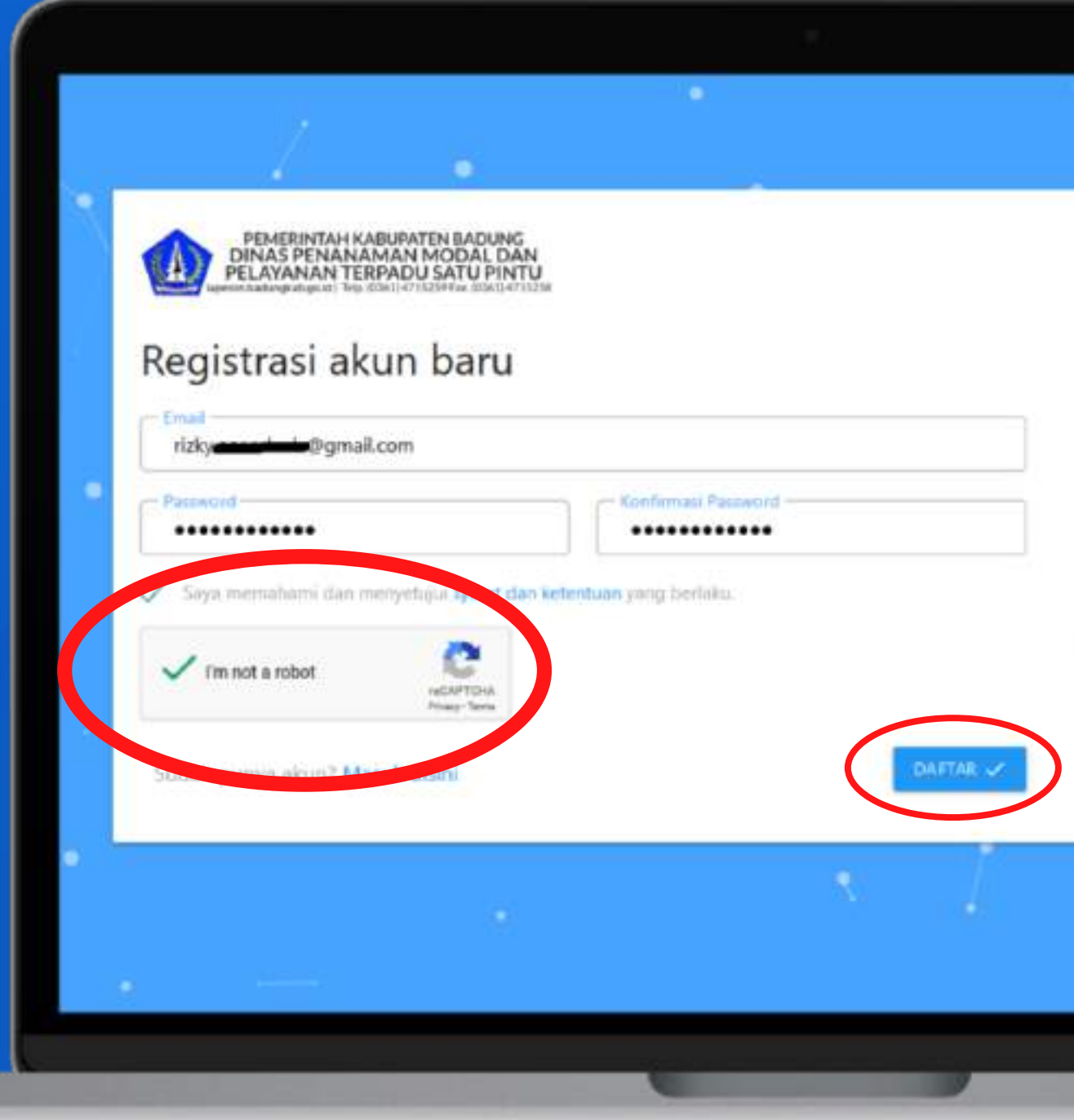

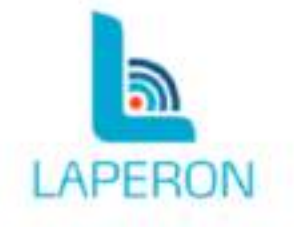

Mohon menggunakan no telepon dan email pemohon yang asli (bukan kuasa), karena akan divalidasi menggunakan foto data din

۰.

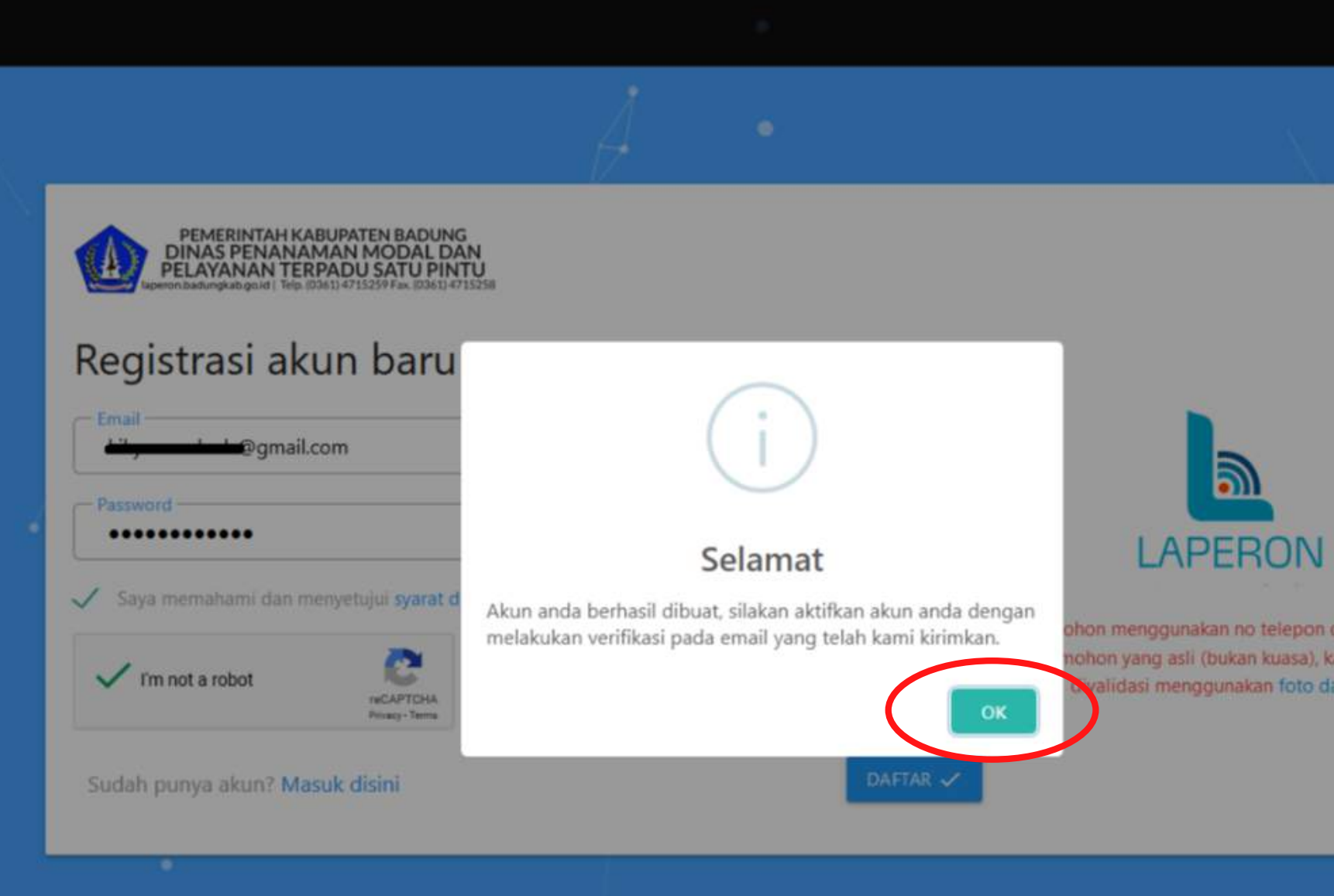

## SETELAH ITU AKAN MUNCUL NOTIFIKASI AKUN BERHASIL DIBUAT, KEMUDIAN PILIH OK

ion menggunakan no telepon dan email hon yang asli (bukan kuasa), karena akan lidasi menggunakan foto data diri

|                                                            | Ш |                                                                |                                                                                                    |                     |
|------------------------------------------------------------|---|----------------------------------------------------------------|----------------------------------------------------------------------------------------------------|---------------------|
| M Gmail                                                    | ٩ | Tehauri eroali                                                 |                                                                                                    |                     |
| ulla                                                       | ÷ | 0 0 i G                                                        | 0 0 0 0                                                                                                    | 2 dari 188          |
| Cotak Masuk<br>Jerbintang<br>Hitunda                       |   | Verifikasi Email Ka<br>Layanan Perizinan Online K<br>ke taya - | tak Matuk x<br>abupaten Badung «noreplygilaperon badungkab.go.id»                                                                                                    | 10.21 (0 menit yang |
| erkirim<br>Fraf<br>map]/Sent<br>map]/Trash<br>selengkapnya | 1 |                                                                | REMERINTANI KABUPATU BARANG<br>DELAN ARMAN MERINDU SATU PERTU<br>Kepada Yin, RIZKY ANANDA DWI SAPUTRA                                                                                                    |                     |
| ey -                                                       | + |                                                                | Kami menghinformasikan kepada anda bahwa email anda terdaftar pada aku<br>Layanan Perizinan Online Kabupaten Badung. Untuk mengkonfirmasi dan<br>mengaktifkan akun anda silakan klik tombol dibawah ini. | n                   |
| 9                                                          |   |                                                                | Terima Kasih.                                                                                                    |                     |
| Tidak ada chat terbaru<br>Mulai yang baru                  |   |                                                                | PEMERINITAH KABUPATEN BADUNG DRIAB PENANAMAN MODAL<br>DAN PELAIANAN TERPADU SATU PINTU<br>PUSAT PEMERINTAHAN KABUPATEN BADUNG MANQUERKUA MANDALA<br>JALAM RAYA SEMERDI, MENGWI, DADUNG BAU               |                     |

BERIKUTNYA SILAKAN BUKA EMAIL YANG DIGUNAKAN SAAT MENDAFTAR. PADA EMAIL BALASAN DARI LAPERON PILIH **AKTIVASI AKUN** 

JIKA SUDAH MELAKUKAN AKTIVASI AKUN MAKA AKAN MUNCUL NOTIFIKASI AKUN BERHASIL DIAKTIVASI. PILIH OK, EMAIL DAN PASSWORD SUDAH BISA DIGUNAKAN UNTUK MENDAFTAR LAYANAN **KKPR** 

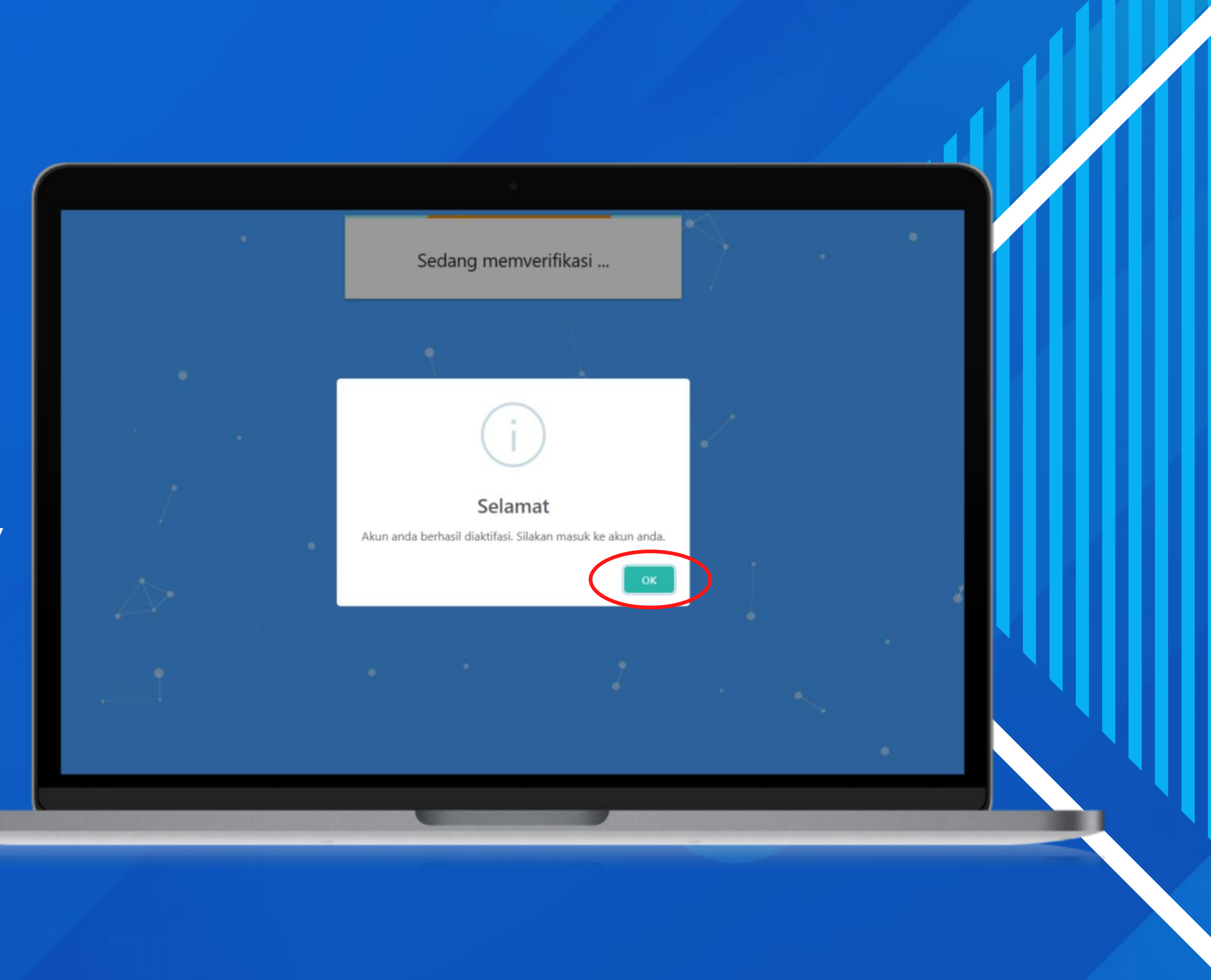